## 第12章 軸系轉換器(Shaft Converter)

SDP 軟體的所有模組皆採用軸系實體模型(Full Model)的相關物理參數作為 軸系分析的輸入數據,然而,在進行軸系扭轉振動分析時,國際上很多研究單 位習慣採用軸系的等效模型(Equivalent Model)來進行軸系的扭轉振動計算。SDP 軟體之軸系轉換器(Shaft Converter)的主要功能即在於協助使用者將實體模型 (Full Model)轉換為等效模型(Equivalent Model),以使未來的軸系扭轉強迫振動計 算可以順利進行。本章將介紹 SDP 軟體之軸系轉換器(Shaft Converter)的使用方 法,相關的詳細步驟敘述如下:

【步驟1】在 SDP 軟體中用滑鼠點選功能表 <u>Applications / Shaft Converter</u>項目, 以利啟動軸系轉換器(Shaft Converter)。

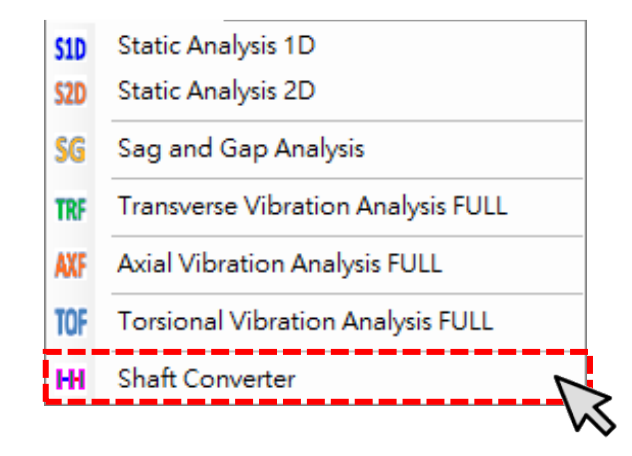

## 【步驟 2】此時, SDP 軟體會啟動軸系轉換器(Shaft Converter), 如下圖所示。

| H Shaft Converter                                                                                |      |               |      |                |                 |                          |                  |
|--------------------------------------------------------------------------------------------------|------|---------------|------|----------------|-----------------|--------------------------|------------------|
| 2 = < > ○ 1 2 1 3 1 4 × 3 2 4 1 5                                                                | enar | ne : None     |      |                |                 |                          |                  |
|                                                                                                  | Ma   | terial Databa | se   |                |                 |                          |                  |
|                                                                                                  |      | Add           | Remo | ove            | Insert          | Move Up                  | Move Down        |
|                                                                                                  |      |               |      | Young<br>(N/m^ | g Modulus<br>2) | Mass Density<br>(kg/m^3) | Poisson<br>Ratio |
|                                                                                                  | Þ    | Material 1    | L    | 2.069e         | 11              | 7850                     | 0.3              |
|                                                                                                  |      | Material 2    | 2    | 2.069e         | 11              | 6825                     | 0.3              |
|                                                                                                  |      | Material 3    | 3    | 2.069e         | 11              | 6950                     | 0.3              |
|                                                                                                  | L    | Material 4    | 1    | 2.069e)        | 11              | 1e-1                     | 0.3              |
|                                                                                                  |      |               |      | Ele            | ement Prop      | erties                   |                  |
|                                                                                                  |      |               |      |                | Value           |                          | Unit             |
|                                                                                                  |      |               |      |                |                 |                          |                  |
| Shaft Converter                                                                                  |      |               |      |                |                 |                          |                  |
| Equivalent Disk PolarInertia : 🛖 🗙 🔺 🔍 Calculate Equivalent Spring-Mass System : Calculate [ 🛉 😝 |      |               |      |                |                 |                          |                  |
| Diameter Thickness Density Polar Inertia                                                         |      |               |      |                |                 |                          |                  |
| (mm) (mm) (Kg/m~2)                                                                               |      |               |      |                |                 |                          |                  |
|                                                                                                  |      |               |      |                |                 |                          |                  |
|                                                                                                  |      |               |      |                |                 |                          |                  |
|                                                                                                  |      |               |      |                |                 |                          |                  |
|                                                                                                  |      |               |      |                |                 |                          |                  |
|                                                                                                  |      |               |      |                |                 |                          |                  |
|                                                                                                  |      |               |      |                |                 |                          |                  |
|                                                                                                  |      |               |      |                |                 |                          |                  |
|                                                                                                  |      |               |      |                |                 |                          |                  |
|                                                                                                  |      |               |      |                |                 |                          |                  |
| ×                                                                                                |      |               |      |                |                 |                          |                  |
| ~                                                                                                |      |               |      |                |                 |                          |                  |

| Equ | ivalent Dis | k PolarInei      | rtia : 🕂 🗙        |                     | [              | Calcula         | ate |
|-----|-------------|------------------|-------------------|---------------------|----------------|-----------------|-----|
|     |             | Diameter<br>(mm) | Thickness<br>(mm) | Density<br>(kg/m^3) | Polar<br>(kg.n | Inertia<br>n^2) |     |
| ►   | Set 1       | 1000             | 50                | 7850                | 38.53          |                 |     |
|     |             |                  |                   |                     |                |                 |     |
|     |             |                  |                   |                     |                |                 |     |
|     |             |                  |                   |                     |                |                 |     |
|     |             |                  |                   |                     |                |                 |     |
|     |             |                  |                   |                     |                |                 |     |
|     |             |                  |                   |                     |                |                 |     |
|     |             |                  |                   |                     |                |                 |     |
|     |             |                  |                   |                     |                |                 |     |
|     |             |                  |                   |                     |                |                 |     |
|     |             |                  |                   |                     |                |                 |     |

【步驟 3】 軸系轉換器(Shaft Converter) 的左下角有一個表格,只要輸入圓盤 的相關參數(直徑、厚度與密度),按下 Calculate 按鈕,SDP 軟體即會協助使用 者計算圓盤的極慣性矩(Polar Moment of Inertia),如左圖所示。 【步驟 4】在軸系轉換器(Shaft Converter)中,使用者可以依照第5章的 方法來建立軸系的數學模型。為了節省篇幅,本章不再重覆建立軸系的 數學模型,而是以第5章所建立的軸系作為研究的對象。請使用者按一 下 Open File 按鈕, 然後打開下列位置的軸系檔案: SDP\_V210\_00xx/Samples/Demo\_Shaft.sdp。打開上述檔案後,SDP軟體會 另外開啟側向振動分析模組(Transverse Vibration Analysis Full),並將上述 軸系檔案載入。

2

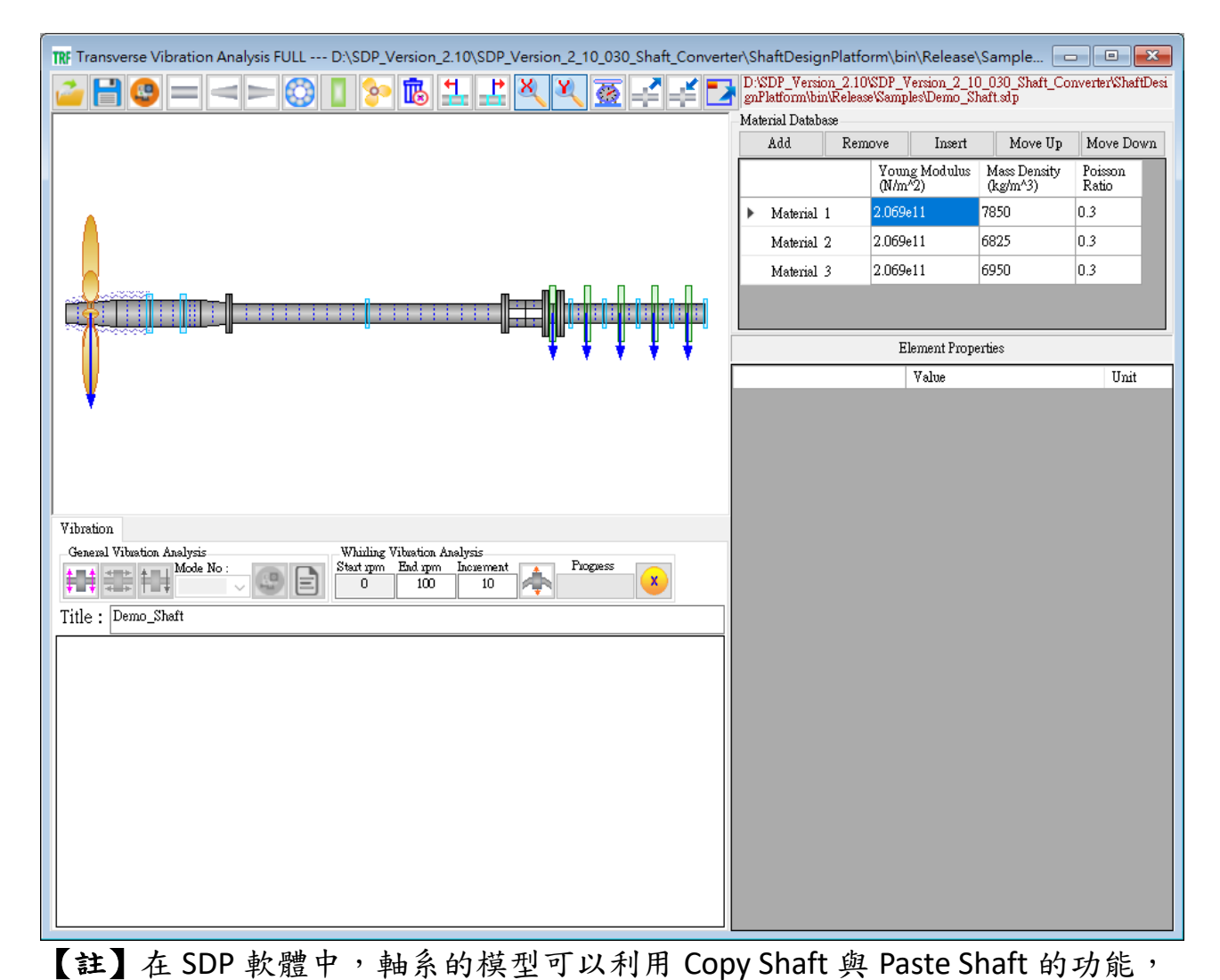

在各模組之間進行軸系模型轉換,換句話說,使用者不需要針對不同模組各別建立軸系模型,軸系建模只要一次即可,大大降低工程師的工作負擔。

✔ 【步驟 5】上一個步驟所開啟的軸系模型是在側向振動分析模組 (Transverse Vibration Analysis Full)中載入,但是,我們現在是要將軸系實 體模型(Full Model)轉換為等效模型(Equivalent Model),此時,使用者可 先在側向振動分析模組(Transverse Vibration Analysis Full)中按 Copy Shaft 按鈕,按完 Copy Shaft 按鈕後,軸系的所有物理參數便會全部複製到 SDP 軟體的剪貼簿中(SDP 軟體的剪貼簿與 Windows 系統的剪貼簿不相同,不 會互相影響或干擾)。

| TRF Transverse Vibration Analysis FULL D:\SDP_Version_2.10\SDP_Version_2_10_030_Shaft_Cor                                                                                                    | nverter\ShaftD          | esignPlatform∖                        | ,bin\Releas                  | e\Sam                         |                  |
|----------------------------------------------------------------------------------------------------|-------------------------|---------------------------------------|------------------------------|-------------------------------|------------------|
| I I I I I I I I I I I I I I I I I I I                                                                                                    | D:\SDP_V<br>tDesignPl   | /ersion_2.10\SDP<br>atform\bin\Releas | '_Version_2_<br>æ\Samples\D( | _10_030_Shaf<br>emo_Shaft.sdp | t_Converter\Shaf |
|                                                                                                    | - Material Datab<br>Add | Remove                                | Insert                       | Move IIn                      | Move Down        |
| ● 側向振動分析模組 Copy Shaft                                                                                                    |                         | Young                                 | Modulus N                    | Mass Density<br>kø/m^3)       | Poisson<br>Ratio |
| (Transverse Vibration Analysis Full)                                                                                                    | Material                | 1 2.069e1                             | 1 78                         | 350                           | 0.3              |
| ╽╔╦ <mark>┛╤╖╗╗╗┙┙╝╖┙╼╹┛╌╴╴╴╴╴╴╴╴╴╶╴╴╴╴╴╴╸╹┍╼╼╼</mark> ┨╟╓╍╟╌┙╢╌┙╢╴┙                                                                                                    | Material                | 2 2.069e1                             | 1 68                         | 325                           | 0.3              |
| ╎╎ <del>┈<mark>╫</mark>┊┊┊┊┊┊┊┊┊┊┊┊┊┊┊┊┊</del> ╢╧╌╌╌╌╴┊╴╴╴╴┊╴╴╴╴╴╴╴╴╴╴╴ <mark>╟┯┷╕</mark> ╟╢╝╬┊╝╠┊╢┝╎╝ <mark>╟</mark> ┊╝╟┊╢                                                                                                    | Material                | 3 2.069e1                             | 1 69                         | 950                           | 0.3              |
|                                                                                                    |                         |                                       |                              |                               |                  |
| ↓ ¥                                                                                                    | Element Properties      |                                       |                              |                               |                  |
|                                                                                                    |                         | V                                     | /alue                        |                               | Unit             |
| Withouting                                                                                                    |                         |                                       |                              |                               |                  |
| General Vibration Analysis Whinling Vibration Analysis                                                                                                    |                         |                                       |                              |                               |                  |
| Image: Second symplectic symplectic symplect symplect symplectic symplectic symplectic symplectic symplectic |                         |                                       |                              |                               |                  |
| Title : Demo_Shaft                                                                                                    |                         |                                       |                              |                               |                  |
|                                                                                                    |                         |                                       |                              |                               |                  |
|                                                                                                    |                         |                                       |                              |                               |                  |
|                                                                                                    |                         |                                       |                              |                               |                  |
|                                                                                                    |                         |                                       |                              |                               |                  |
|                                                                                                    |                         |                                       |                              |                               |                  |
|                                                                                                    |                         |                                       |                              |                               |                  |
|                                                                                                    |                         |                                       |                              |                               |                  |
|                                                                                                    |                         |                                       |                              |                               |                  |
|                                                                                                    |                         |                                       |                              |                               |                  |

 【步驟6】切換到軸系轉換器(Shaft Converter),按 Paste Shaft 按鈕,此時,SDP 軟體剪貼簿中的軸系便會貼到軸系轉換器(Shaft Converter)中。 在軸系數學模型的轉換中,軸承、圓盤與螺旋漿的參數,在不一樣模組 中可能有所不同,所以,必須檢查一下軸承、圓盤與螺旋漿的參數是否 合乎扭轉振動分析(Torsional Vibration Analysis)的要求,如果有不適當的 地方,則要做適當修改。在此,請使用者將螺旋槳的 PolarInertia1 設為 1.0kg.m<sup>2</sup>, Disk 1 至 Disk 5 的 PolarInertia1 分別設為 2.0kg.m<sup>2</sup>、 3.0kg.m<sup>2</sup>、4.0kg.m<sup>2</sup>、5.0kg.m<sup>2</sup> 與 6.0kg.m<sup>2</sup>。上述參數僅為示範用參 數,可能與事實不符,在此特予聲明。

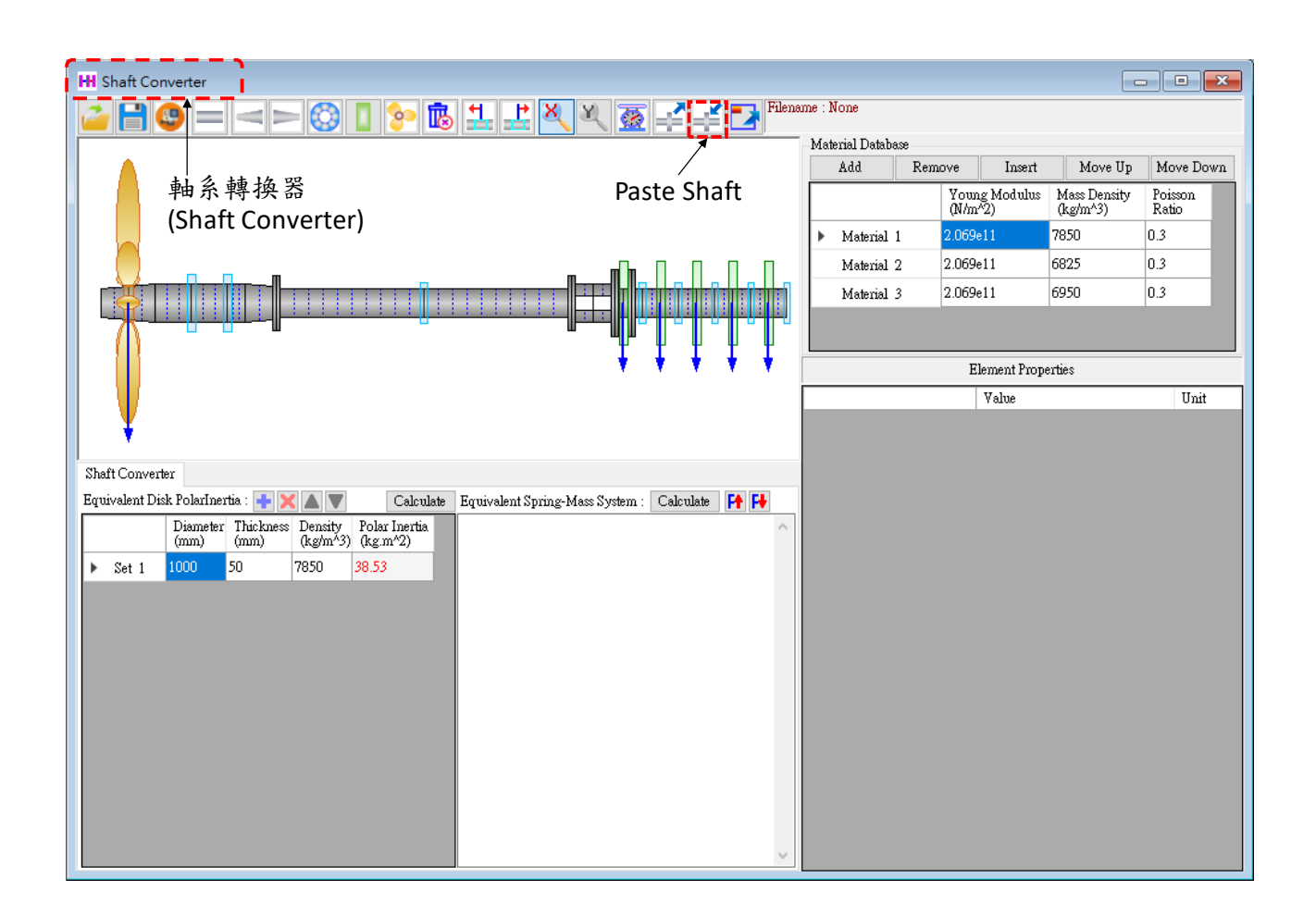

【步驟7】按一下 Calculate 按鈕, SDP 軟體即會協助使用者將軸系實體模型(Full Model)轉換為等效模型(Equivalent Model),如下圖所示。上述軸系等效模型可以 使未來的軸系扭轉強迫振動計算更順利進行。

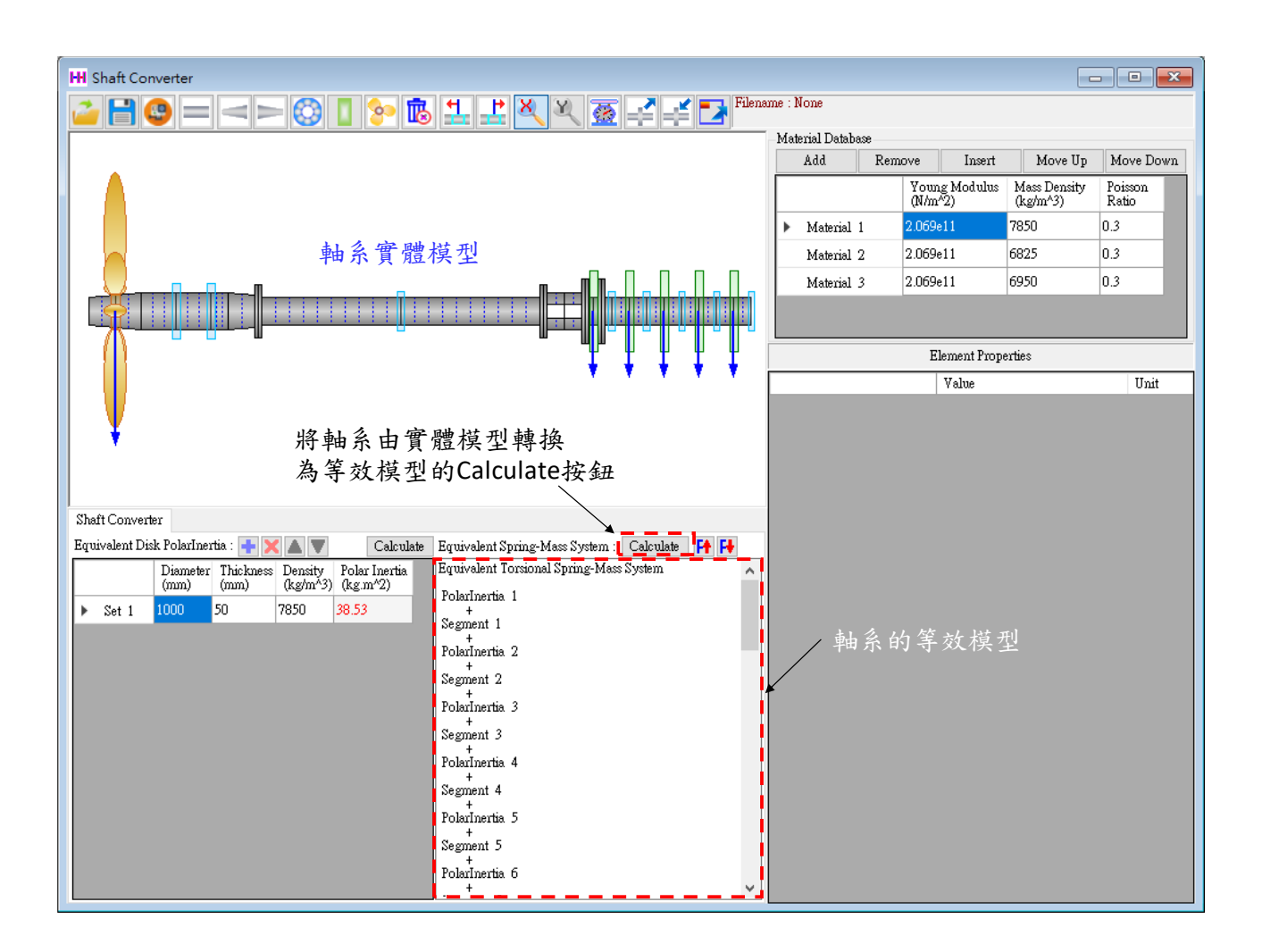

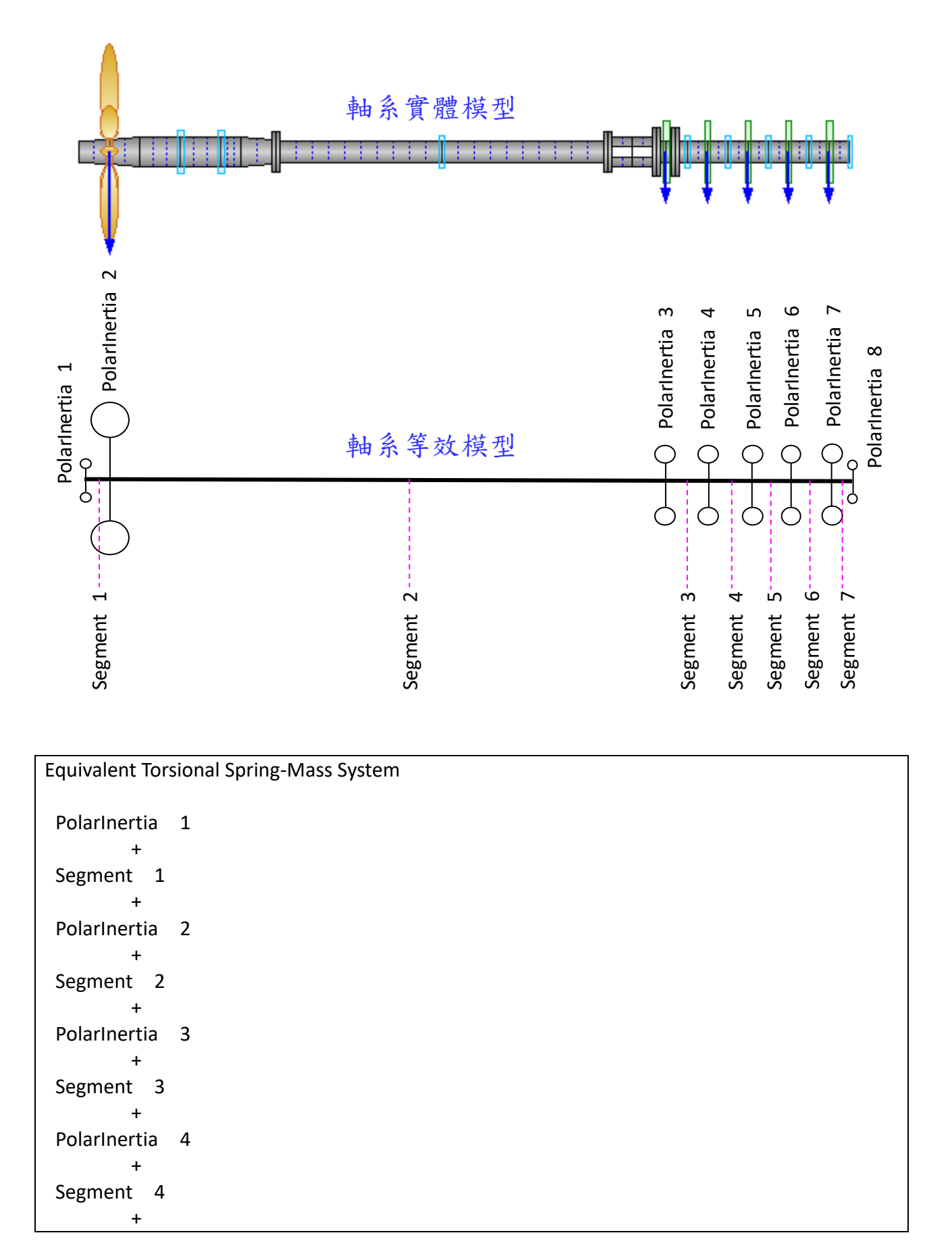

## 【說明】SDP 軟體所轉換出來的等效模型(Equivalent Model), 說明如下所示。

```
PolarInertia 5
        +
 Segment 5
 PolarInertia 6
        +
 Segment 6
 PolarInertia 7
 Segment 7
        +
 PolarInertia 8
_____
*** PolarInertia 1 ***
PolarInertia = 0.0e+00 kg.m^2
*** PolarInertia 2 ***
PolarInertia = 1.0e+00 kg.m^2
*** PolarInertia 3 ***
PolarInertia = 2.0e+00 kg.m^2
*** PolarInertia 4 ***
PolarInertia = 3.0e+00 kg.m^2
*** PolarInertia 5 ***
PolarInertia = 4.0e+00 kg.m^2
*** PolarInertia 6 ***
PolarInertia = 5.0e+00 kg.m^2
*** PolarInertia 7 ***
PolarInertia = 6.0e+00 kg.m^2
*** PolarInertia 8 ***
PolarInertia = 0.0e+00 kg.m^2
_____
*** Segment 1 ***
Total PolarInertia = 1.07531854e-03 kg.m<sup>2</sup>
_____
Kt = 4.63595726e+05 Nm/rad
J (@ Left End) = 3.50196322e-04 kg.m^2
J (@ Right End) = 7.2512222e-04 kg.m^2
*** Segment 2 ***
Total PolarInertia = 3.69778521e-02 kg.m^2
-----
Kt = 2.54123652e+04 Nm/rad
J (@ Left End) = 1.99834079e-02 kg.m^2
J (@ Right End) = 1.69944442e-02 kg.m^2
*** Segment 3 ***
Total PolarInertia = 6.74326885e-03 kg.m^2
```

```
Kt = 2.93779384e+05 Nm/rad
J (@ Left End) = 6.38931812e-03 kg.m^2
J (@ Right End) = 3.53950727e-04 kg.m^2
*** Segment 4 ***
Total PolarInertia = 8.52893318e-04 kg.m^2
-----
Kt = 2.44138942e+05 Nm/rad
J (@ Left End) = 4.26446659e-04 kg.m^2
J (@ Right End) = 4.26446659e-04 kg.m^2
*** Segment 5 ***
Total PolarInertia = 8.52893318e-04 kg.m^2
-----
Kt = 2.44138942e+05 Nm/rad
J (@ Left End) = 4.26446659e-04 kg.m^2
J (@ Right End) = 4.26446659e-04 kg.m^2
*** Segment 6 ***
Total PolarInertia = 8.52893318e-04 kg.m^2
-----
Kt = 2.44138942e+05 Nm/rad
J (@ Left End) = 4.26446659e-04 kg.m^2
J (@ Right End) = 4.26446659e-04 kg.m^2
*** Segment 7 ***
Total PolarInertia = 4.26446659e-04 kg.m^2
-----
Kt = 4.88277885e+05 Nm/rad
J (@ Left End) = 2.1322333e-04 kg.m^2
J (@ Right End) = 2.1322333e-04 kg.m^2
----- E N D -----
```